## Link a license to a business

If you need to link someone's license to your business:

- 1) Log in to eLIPSE using your MyMassGov account and verify your identity.
- 2) On any eLIPSE page, at the left of the top banner, click MY DASHBOARD
- 3) From the menu, select BUSINESS AFFILIATIONS.

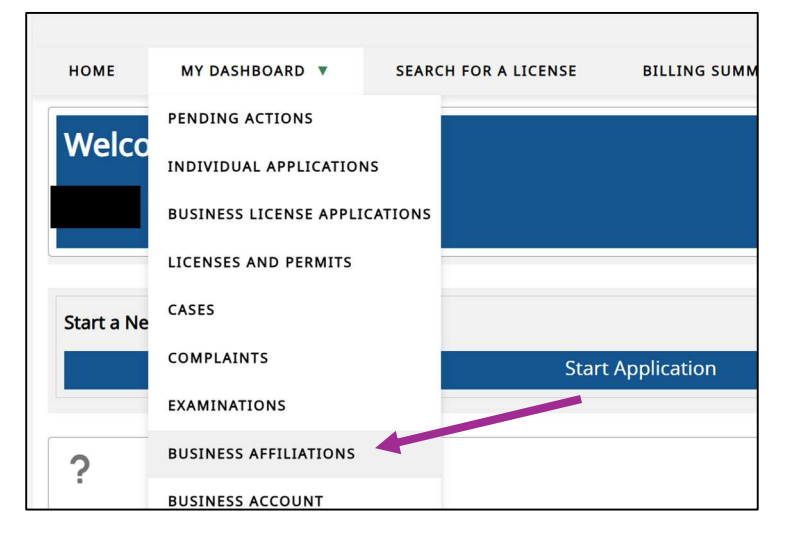

4) eLIPSE displays the View Accounts screen. On the right side of the row with your account name, click the Add Affiliations button.

| HOME MY DASHBOARD V SEARCH FOR A LICEN | ISE BILLING SUMMARY FILE A COMPLAINT REQUEST SUPPORT |
|----------------------------------------|------------------------------------------------------|
| /iew Accounts                          |                                                      |
| Account:                               | View Affiliations Add Affiliations                   |

5) eLIPSE displays the Add License Affiliations box.

| * License Number |  |
|------------------|--|
| * First Name     |  |
| *Last Name       |  |
| * Status         |  |
| * Sub Status     |  |
|                  |  |

- Enter the License Number of the person you want to add, and press the Tab key.
- eLIPSE will look up the person's license and fill in most of the rest of the fields.

- You will need to select Type (of Affiliation) from the drop-down. You will have a limited number of options. For example, for Plumbing and Gas Fitting businesses, you can only select Master Plumber of Record or Master Gas Fitter of Record.
- You can enter an Affiliation end date if needed.
- Click Submit
- 6) eLIPSE confirms the license affiliation.

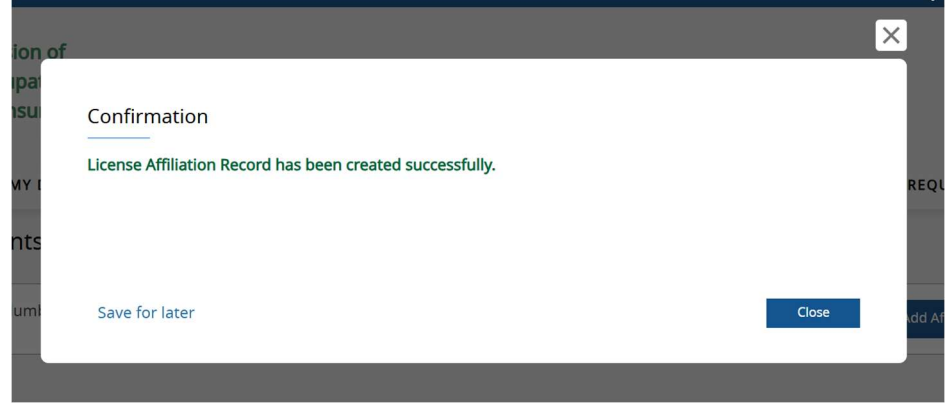

#### Click the Close button.

#### View licenses you linked to your account

- 1) On any eLIPSE page, at the left of the top banner, click MY DASHBOARD.
- 2) From the menu, select BUSINESS AFFILIATIONS.
- 3) eLIPSE displays the View Accounts screen. To the right of your account name, click the View Affiliations button.

### Remove a business affiliation

- 1) Follow the instructions above to view your business affiliations.
- 2) eLIPSE displays a box with all of your business affiliations. Locate the affiliation you want to remove.
- 3) When you locate it, in the Affiliation End Date field, enter "yesterday's" date. It does not matter if there is a date there already or not. You are indicating that the affiliation expired "yesterday".
- 4) Click the Update button.

| LE-030             |                          |                         |         |
|--------------------|--------------------------|-------------------------|---------|
| Licensee           | License Number           | License Status          |         |
| S                  | 11                       | Current                 |         |
| License Name       | Account                  | License Expiration Date |         |
|                    |                          | 05/12/20                | 節       |
| Туре               | * Affiliation Start Date | Affiliation End Date    |         |
| Salesperson        |                          |                         | <b></b> |
| Affiliation Status |                          |                         |         |
|                    | •                        |                         |         |
|                    |                          |                         | Update  |
|                    |                          |                         | opoate  |

5) Close the affiliations box.

eLIPSE has updated the Affiliation Status to Inactive. To see the change, click the View Affiliations button again. The updated status will appear in the affiliations box. The former affiliation will still be listed, but the Affiliation Status will be Inactive.

# NOTE: Changing Persons of Record

*If you want to add or remove Persons of Record* (e.g., Real Estate Broker of Record or Master Plumber of Record), you must submit a request to your Boad. You cannot do this yourself using Business Affiliations.